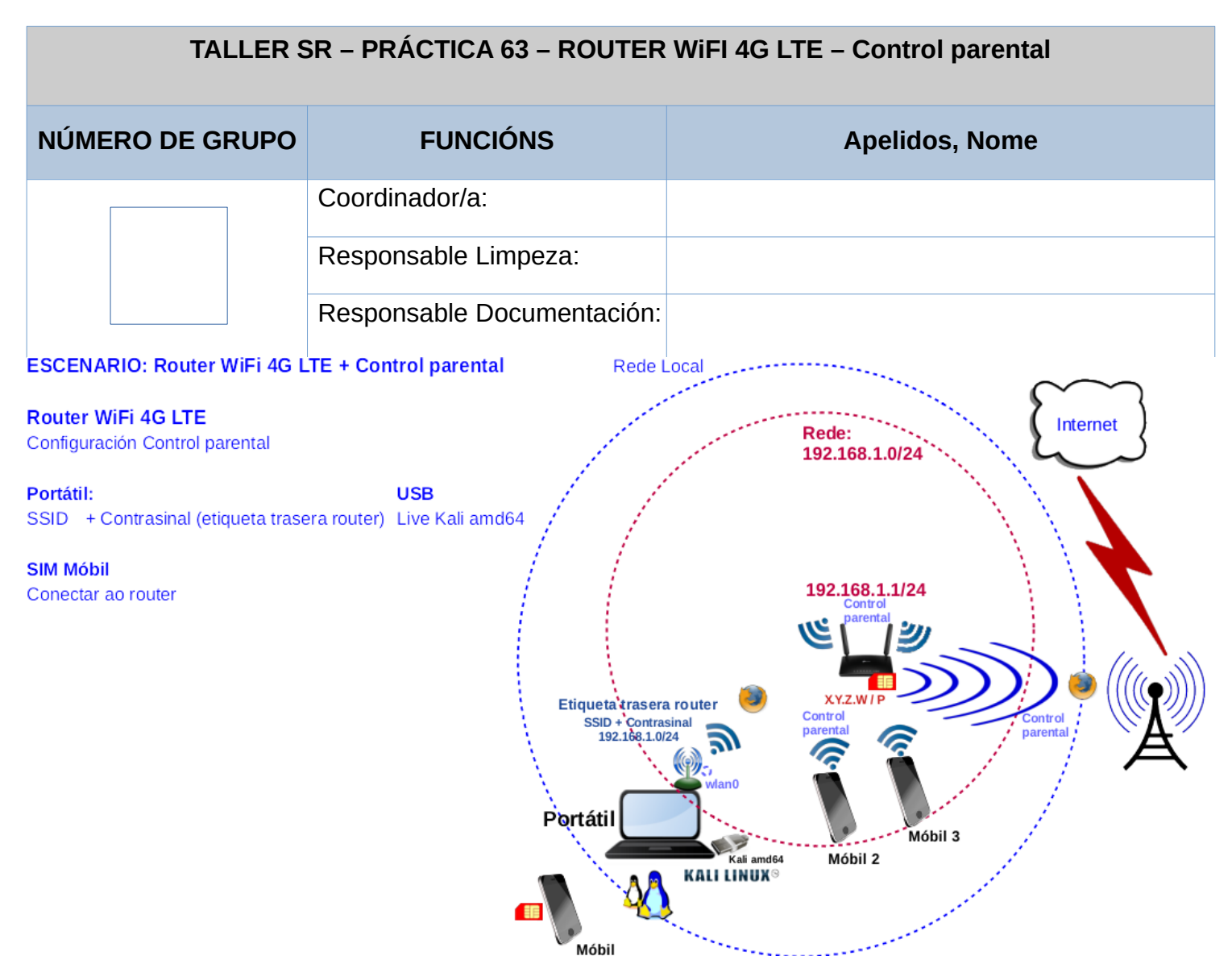

LIMITACIÓN DE RESPONSABILIDADE O autor do presente documento declina calquera responsabilidade asociada ao uso incorrecto e/ou malicioso que puidese realizarse coa información exposta no mesmo. Por tanto, non se fai responsable en ningún caso, nin pode ser considerado legalmente responsable en ningún caso, das consecuencias que poidan derivarse da información contida nel ou que esté enlazada dende ou hacia el, incluíndo os posibles erros e información incorrecta existentes, información difamatoria, así como das consecuencias que se poidan derivar sobre a súa aplicación en sistemas de información reais e/ou virtuais. Este documento foi xerado para uso didáctico e debe ser empregado en contornas privadas e virtuais controladas co permiso correspondente do administrador desas contornas.

| Material necesario                                                                                                    | Práctica: ROUTER WiFI 4G LTE<br>Control parental                                                                                                    |
|----------------------------------------------------------------------------------------------------|----------------------------------------------------------------------------------------------------|
| <ul> <li>Portátil</li> <li>Regleta</li> <li>[1] <u>Práctica 61</u></li> <li>USB Live amd64 Kali</li> <li>Móbiles alumnado</li> <li>[2] tp-link 4G LTE Router TR-ML6400</li> <li>[3] Cómo encontrar la versión de hardware en un dispositivo de TP-Link</li> <li>[4] TR-MR6400 Soporte</li> <li>[5] TL-MR6400(EU)_V5.3_Quick Installation Guide</li> <li>[6] tp-link: Vídeo de configuración</li> <li>[7] Vídeo techdroy - Análisis TP-Link TL-MR6400   TODO lo que DEBES saber de este ROUTER 4G LTE</li> </ul> | <ol> <li>Prerrequisito: Realizar a Práctica 61 [1]</li> <li>Entrega/Revisión material necesario<br/>para a práctica: Figuras 1,2,3,4,5 e 6</li> <li>NON conectar o portátil á roseta da<br/>aula.</li> <li>Portátil:         <ul> <li>Arrancar co USB Live amd64 Kali</li> <li>Configurar a rede WiFi según escenario<br/>(router).</li> <li>Configurar control parental no Router<br/>WiFi 4G LTE</li> <li>Móbiles alumnado.</li> <li>Acceder á WiFi do router configurado.</li> <li>Comprobar o acceso a Internet.</li> </ul> </li> </ol> |

## **Procedemento:**

- (1) Prerrequisito: Realizar esta práctica unha vez rematada e validada a Práctica 61 [1]
- (2) Entrega/Revisión material necesario para a práctica:

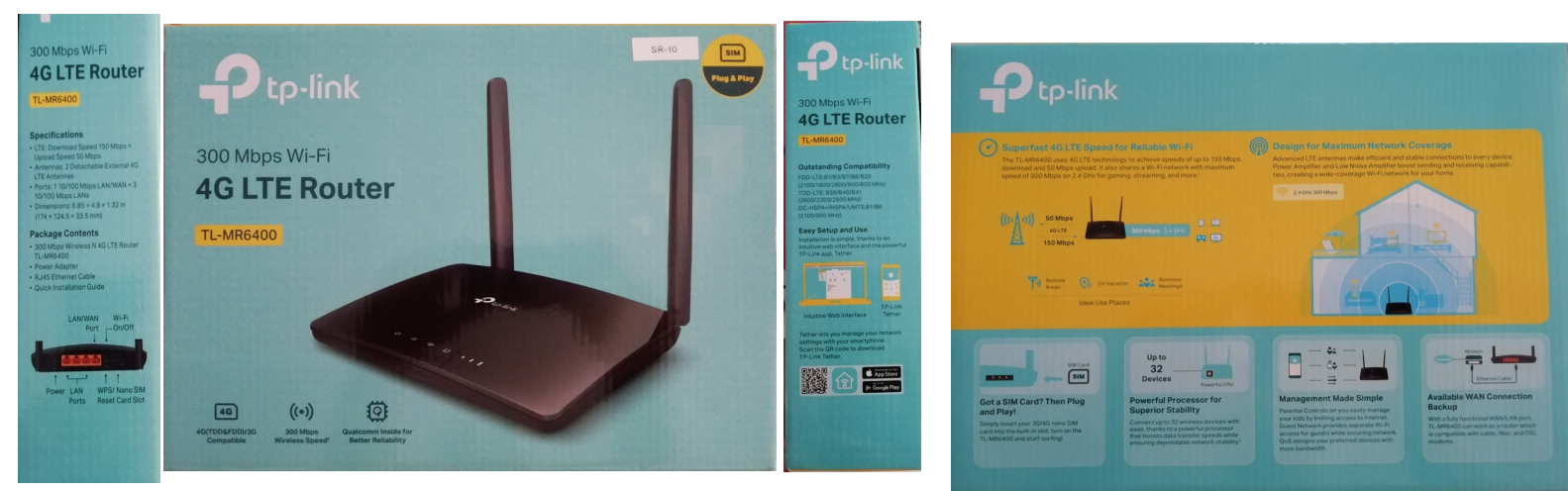

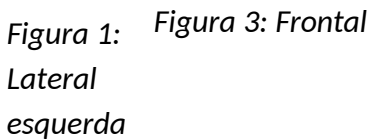

Figura 2: Lateral dereita

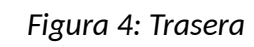

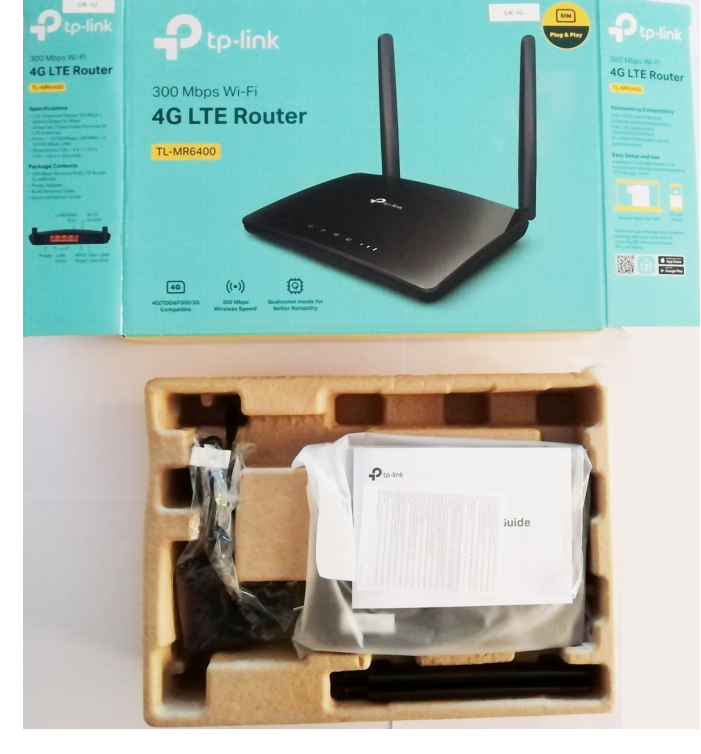

Figura 5: Unboxing 1

- a) Avisar ao docente para a revisión. 🗌 1
- (3) Conectar os dispositivos móbiles do alumnado ao router e cubrir a Táboa 1. Móbiles alumnado

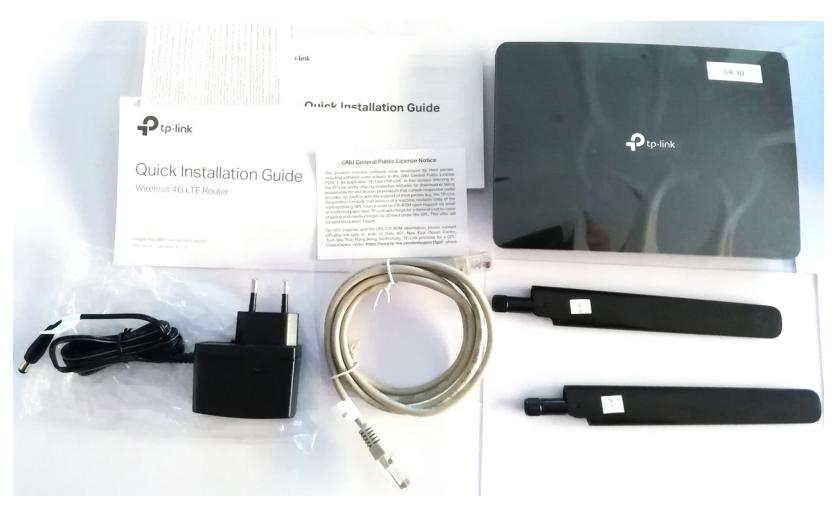

Figura 6: Unboxing 2

### (4) Portátil:

a) Acceder mediante o navegador firefox á URL <u>http://192.168.1.1</u> e Iniciar sesión:

| $\leftarrow \  \  \rightarrow \  \  \mathbf{G}$ | ○ 👌 192.168.1.1                                        | ☆                          | ⊚ ≡ |
|-------------------------------------------------|--------------------------------------------------------|----------------------------|-----|
|                                                 | Ptp-link                                               | Español 🗸                  | ]   |
|                                                 |                                                        |                            |     |
|                                                 | ی <u>Se te olvidó tu contraseña?</u><br>Iniciar sesión |                            |     |
|                                                 | Iniciar sesión con ID de TP-<br>Link                   |                            |     |
| ۰.                                              |                                                        |                            |     |
| -                                               |                                                        |                            |     |
|                                                 | TL-MR6400 300Mbps Wireless N 4G LT                     | E Router <u>Aplicación</u> |     |

b) Dirixirse a BÁSICO→ Controles parentales

| $\leftarrow \ \rightarrow \ {\tt G}$ | 🔿 🚵 192.168.1.1                                                                                                    |                                                                                                    | ☆ ♡ ≡           |  |  |
|--------------------------------------|----------------------------------------------------------------------------------------------------|----------------------------------------------------------------------------------------------------|-----------------|--|--|
|                                      | Ptp-link                                                                                                    | Configuración BÁSICO Avanzado Español 💙 Cerrar sesión                                                                                                    | X:<br>Reiniciar |  |  |
|                                      | Q Buscar                                                                                                    |                                                                                                    | 0               |  |  |
|                                      | 📲 Mapa de red                                                                                                    | Controles parentales                                                                                                    |                 |  |  |
|                                      | Internet                                                                                                    | Controles parentales:                                                                                                    |                 |  |  |
|                                      | Red inalámbrica  El tiempo efectivo se basa en el tiempo del router. La hora se puede configurar en "Avanzado> Herramientas del sistema> Cestiguración de hore." |                                                                                                    |                 |  |  |
|                                      | <b>&amp;&amp;</b> Red de invitados                                                                                                    | 💍 Refrescar 💿 Añadir nuevo 🤤 Bor                                                                                                    | rar             |  |  |
|                                      | Controles parentales                                                                                                    | ID         Nombre de la<br>aplicación         Dirección MAC         Tiempo<br>efectivo         Descripción         Estado         Modifica-<br>transport | zar             |  |  |
|                                      | 🛆 TP-Link Cloud                                                                                                    |                                                                                                    |                 |  |  |
|                                      |                                                                                                    | Restricción de contenido                                                                                                    |                 |  |  |
|                                      |                                                                                                    | Restricción de contenido:                                                                                                    |                 |  |  |
|                                      | Versión de firmware:1.4.0 0.9.1 v000                                                                                                    | 0 Build 220506 Rel.57555n Versión del hardware:TL-MR6400 v5.3 00000002 IMEI:861436064254737 Backup                                                       | Aplicación      |  |  |

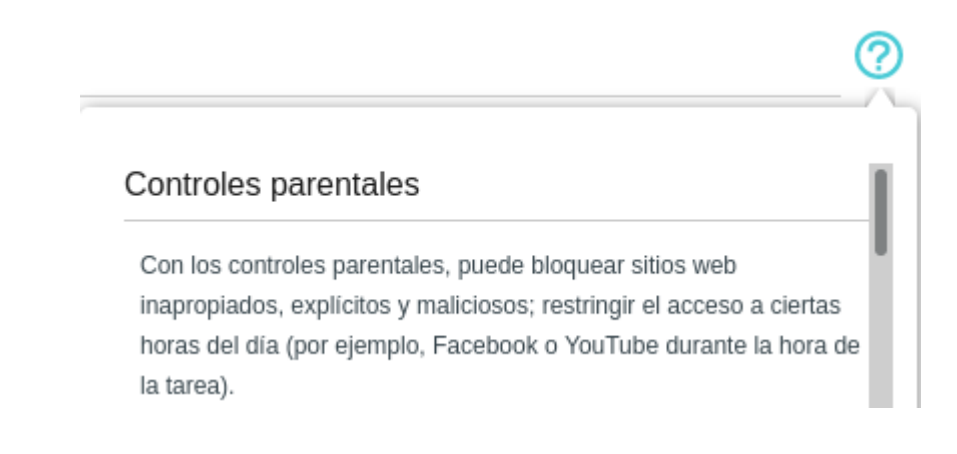

c) Este router permite 2 tipos de control parental: *Restrinxir un nuevo dispositivo cliente* e Restricción de contenido, os cales podemos configuralos do seguinte xeito tal e como se indica na axuda do router:

NOTA₁: Antes de nada comprobar que a configuración da data é hora do router son as que corresponden á nosa zona horaria(+1): Avanzado → Herramientas de sistema → Ajustes de hora

| $\leftarrow \   \rightarrow \   {\tt G}$ | 🔿 웥 192.168.1.1                         |                         |                         |                    |                                 |                        | ☆                     | ⊚ ≡ |
|------------------------------------------|-----------------------------------------|-------------------------|-------------------------|--------------------|---------------------------------|------------------------|-----------------------|-----|
|                                          |                                         | Configuración<br>rápida | BÁSICO                  | Avanzado           | Español                         | Cerrar sesión          | <b>兴</b><br>Reiniciar |     |
|                                          | Q Buscar                                |                         |                         |                    |                                 |                        |                       |     |
|                                          | Herramientas de sistema                 | Hora del siste          | ma                      |                    |                                 |                        | _ 🕲                   |     |
|                                          |                                         | Hora actual:            | 14/07/2023 12:55:10     |                    |                                 |                        |                       |     |
|                                          | - Ajustes de hora                       | Zona horaria:           | (GMT + 01: 00) Ámsterd  | lam, Berlín, Roma, | Estocolmo, París, Praga, Bratis | lava 👻                 |                       |     |
|                                          | - Control de LEDs                       | Fecha:                  | 14/7/2023               |                    | (DD / MM / YY)                  |                        |                       |     |
|                                          | - Diagnósticos                          | Hora:                   | 12 🎽 : 54 🎽             | : 42 💙             |                                 |                        |                       |     |
|                                          |                                         | Servidor NTP I:         | 0.0.0                   |                    | (Opcional)                      |                        |                       |     |
|                                          | - Actualización de firmware             | Servidor NTP II:        | 0.0.0.0                 |                    | (Opcional)                      |                        |                       |     |
|                                          | - Copia de seguridad y<br>Restauracion  | Obtener la hor          | ra del PC Obtener la ho | ra de internet     |                                 |                        |                       |     |
|                                          | - Reiniciar                             |                         |                         |                    |                                 | Guardar                |                       |     |
|                                          | - Administración                        | Horario de vei          | rano                    |                    |                                 |                        | _                     |     |
|                                          | - Registro del sistema                  |                         | Habilitar el horario    | de verano          |                                 |                        |                       |     |
|                                          | Versión de firmware:1.4.0 0.9.1 v0001.0 | Build 220506 Rel.57555n | Versión del hardware:TL | -MR6400 v5.3 00000 | 0002 IMEI:861436064254737       | <u>Backup</u> <u>A</u> | plicación             |     |

### (1) Para restringir un nuevo dispositivo cliente

- 1. Activar los controles parentales.
- 2. Haga clic en Agregar(Añadir nuevo).
- 3. Haga clic en *Escanear* para elegir un dispositivo actualmente conectado de la Lista de dispositivos de acceso; o introduzca el *Nombre del dispositivo* y la *Dirección MAC* manualmente para agregar un dispositivo que no esté conectado.
- 4. Haga clic en el icono de *Tiempo efectivo* para especificar un período de tiempo durante el cual se aplica la restricción.
- 5. Introduzca una breve descripción en el campo Descripción.
- 6. Seleccione Activar esta entrada(Habilitar esta entrada).
- 7. Clic en Guardar.

Nota: Si desea deshabilitar esta entrada, haga clic en el icono de la bombilla.

Dispositivos bajo control parental

El tiempo efectivo se basa en el tiempo del router. La hora se puede configurar en "Avanzado> Herramientas del sistema> Configuración de hora ".

|   |    |                            |                   | 0                  | Refrescar 😈 Ar  | hadir nuevo | Borrar    |
|---|----|----------------------------|-------------------|--------------------|-----------------|-------------|-----------|
| ſ | ID | Nombre de la<br>aplicación | Dirección MAC     | Tiempo<br>efectivo | Descripción     | Estado      | Modificar |
| [ | 1  | cliente2                   | 40-E6-47-00-11-22 | ٩                  | Xornada laboral | Ŷ           | C i       |

## (2) Restricción de contenido

La Restricción de contenido le permite restringir el acceso a sitios web específicos utilizando palabras clave y nombres de dominio. Los dispositivos cliente controlados por Control parental pueden o no pueden acceder a estos sitios web según la política de restricción que seleccione.

Especificar el contenido a acceder.

- 1. Alternar en la restricción de contenido.
- 2. Seleccione la Política de Restricción de acuerdo a las necesidades:

A. Si desea que los dispositivos controlados tengan acceso a todos los sitios web excepto a algunos, seleccione *Lista negra*.

B. Si desea que los dispositivos controlados solo tengan acceso a ciertos sitios web, seleccione *Lista blanca*.

- 3. Haga clic en Agregar una nueva palabra clave para agregar una palabra clave de dirección web (por ejemplo, wikipedia) o un nombre de dominio a la Lista negra o a la Lista blanca.
- 4. Clic en Guardar.

## d) Configurar:

#### Para restringir un nuevo dispositivo cliente:

• O móbil 2 da Táboa 1. Móbiles alumnado co nome cliente2, tempo efectivo de 8:00h a 16:00h, descrición Xornada laboral

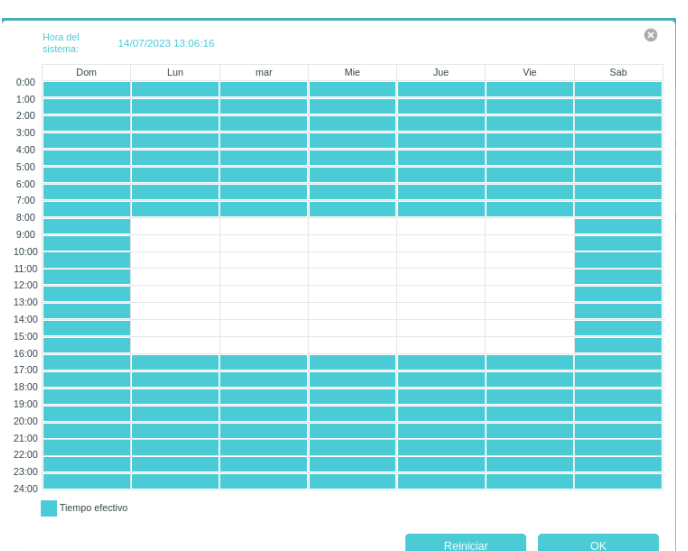

|    |              |                            |                          | Ċ                  | Refrescar 🕂 A | ñadir nuevo | e Borrar  |
|----|--------------|----------------------------|--------------------------|--------------------|---------------|-------------|-----------|
|    | ID           | Nombre de la<br>aplicación | Dirección MAC            | Tiempo<br>efectivo | Descripción   | Estado      | Modificar |
|    |              |                            |                          |                    |               |             |           |
| N  | ombre        | del dispositivo:           | cliente2                 |                    | Escanear      |             |           |
| Di | recció       | n MAC:                     | 40 - E6 - 47 - 00 - 1    | 11 - 22            |               |             |           |
| Ti | empo         | efectivo:                  | •                        |                    |               |             |           |
| D۹ | Descripción: |                            | Xornada laboral          |                    |               |             |           |
|    |              |                            | 🕑 Habilitar esta entrada |                    |               |             |           |
|    |              |                            |                          |                    | Cancelar      | Guardar     |           |

Páxina 5 de 8

#### e) Configurar:

Restricción del contenido:

• Agregar na Lista negra a palabra wikipedia

| Restricción de contenido: |                                                       |  |
|---------------------------|-------------------------------------------------------|--|
| Delikies de costriación:  |                                                       |  |
| Política de restricción:  | <ul> <li>Lista negra</li> <li>Lista bianca</li> </ul> |  |
| 🕀 Añadir una nueva palab  | ra clave                                              |  |
| wikinadia                 |                                                       |  |

(5) **Móbiles alumnado:** Acceder en cada móbil do alumnado á URL <u>www.google.es</u> no horario permitido e restrinxido do horario estipulado no control parental.

**NOTA**<sub>2</sub>: Se é preciso modificade a restricción horaria para provocar esta proba en horario restrinxido.

- a) Cubrir a Táboa 2. Control parental: horario
- b) Avisar ao docente para a revisión.
- (6) **Móbiles alumnado:** Acceder en cada móbil do alumnado á URL <u>https://es.wikipedia.org/wiki/Wikipedia:Portada</u> no horario permitido e restrinxido do horario estipulado no control parental.

**NOTA**<sub>2</sub>: Se é preciso modificade a restricción horaria para provocar esta proba en horario restrinxido.

- a) Cubrir a Táboa 3. Control parental: horario e contido(lista negra)
- b) Avisar ao docente para a revisión.
- (7) Razoa. Contesta brevemente:
  - a) Definir Control parental

b) Poderiades a través deste router facer restriccións de horario distinta según o cliente conectado? Se é posible indicar como: describindo e capturando as imaxes do procedemento realizado.

c) Poderiades a través deste router facer restriccións de contido distinta según o cliente conectado? É dicir, facer que un cliente teña unha lista negra distinta a outro cliente? Se é posible indicar como: describindo e capturando as imaxes do procedemento realizado.

d) Poderiades a través deste router facer restriccións de contido distinta según o cliente conectado? É dicir, facer que un cliente teña unha lista branca distinta a outro cliente? Se é posible indicar como: describindo e capturando as imaxes do procedemento realizado.

e) Poderiades a través deste router facer restriccións de contido distinta según o cliente conectado? É dicir, facer que un cliente atenda a unha lista negra e outro cliente atenda a unha lista blanca? Se é posible indicar como: describindo e capturando as imaxes do procedemento realizado.

f) Que acontece se deshabilitades soamente *Controles parentales* se deixades activado a *Restricción de contido*? Seguiría funcionando a restricción de contido? Comprobádeo cubrindo a Táboa 4. Control parental: horario e contido(lista negra)

(8) Avisar ao docente para a entrega e revisión da práctica.

This work is licensed under a Creative Commons Attribution-ShareAlike 4.0 International License

## Táboa 1: Móbiles alumnado

| Móbil alumnado | MAC-Address |
|----------------|-------------|
| 1              |             |
| 2              |             |
| 3              |             |

## Táboa 2: Control parental: horario

| Móbil alumnado | MAC-Address | Horario permitido<br>Acceso a www.google.es | Horario restrinxido<br>Acceso a www.google.es |
|----------------|-------------|---------------------------------------------|-----------------------------------------------|
| 1              |             | SI / NON                                    | SI / NON                                      |
| 2              |             | SI / NON                                    | SI / NON                                      |
| 3              |             | SI / NON                                    | SI / NON                                      |

## Táboa 3: Control parental: horario e contido(lista negra)

| Móbil alumnado | MAC-Address | Horario permitido<br>Acceso a wikipedia | Horario restrinxido<br>Acceso a wikipedia |
|----------------|-------------|-----------------------------------------|-------------------------------------------|
| 1              |             | SI / NON                                | SI / NON                                  |
| 2              |             | SI / NON                                | SI / NON                                  |
| 3              |             | SI / NON                                | SI / NON                                  |

## Táboa 4: Control parental: horario e contido(lista negra)

| Móbil alumnado | MAC-Address | Horario permitido<br>Acceso a wikipedia | Horario restrinxido<br>Acceso a wikipedia |
|----------------|-------------|-----------------------------------------|-------------------------------------------|
| 1              |             | SI / NON                                | SI / NON                                  |
| 2              |             | SI / NON                                | SI / NON                                  |
| 3              |             | SI / NON                                | SI / NON                                  |

# Revisión:

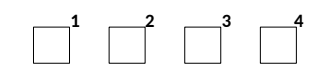